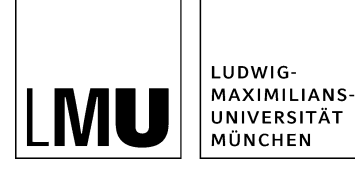

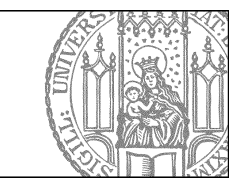

# Wie ersetze ich einen Download?

# Klicken Sie den Download an

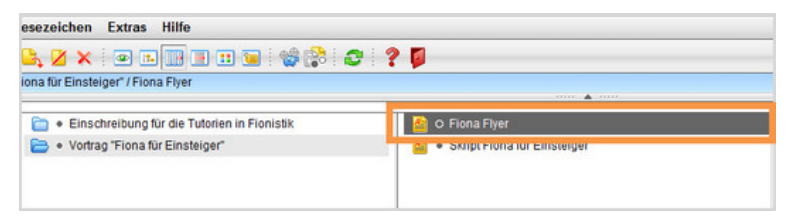

- Klicken Sie den Download an, den Sie ersetzen möchten.
- Wenn Sie die Datei austauschen, wird der Download automatisch überall da ersetzt werden, wo er verlinkt ist.

## Öffnen Sie den Dateiimport

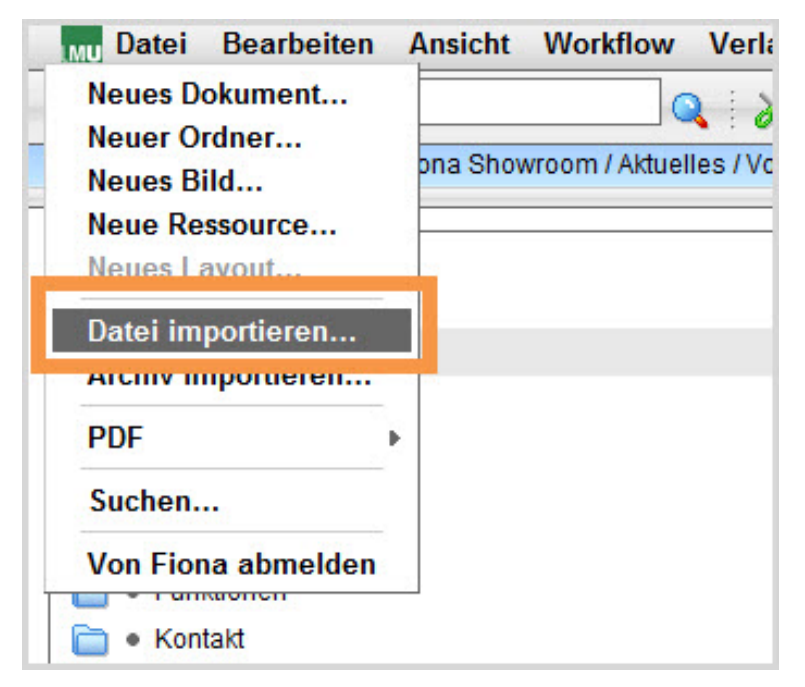

Starten Sie den Dateiimport über Datei > Datei importieren.

#### Importieren Sie den neuen Download

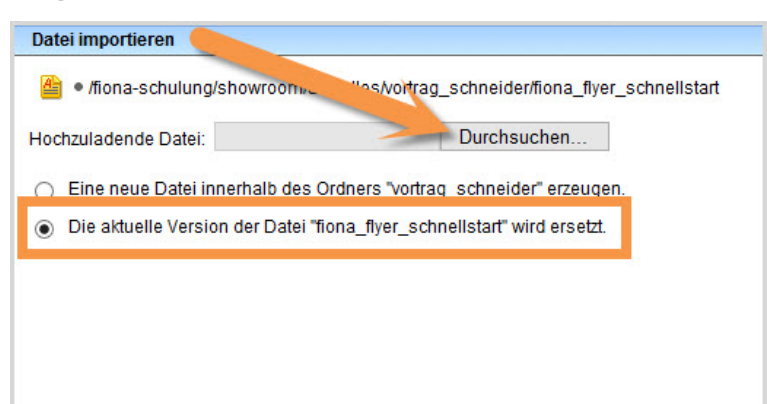

- Wählen Sie über "Durchsuchen" den neuen Download auf Ihrem PC aus.
- Wählen Sie die Option "Die aktuelle Version der Datei xx wird ersetzt.
- Bestätigen Sie mit "Ok".

### Schauen Sie sich die separate Vorschau an

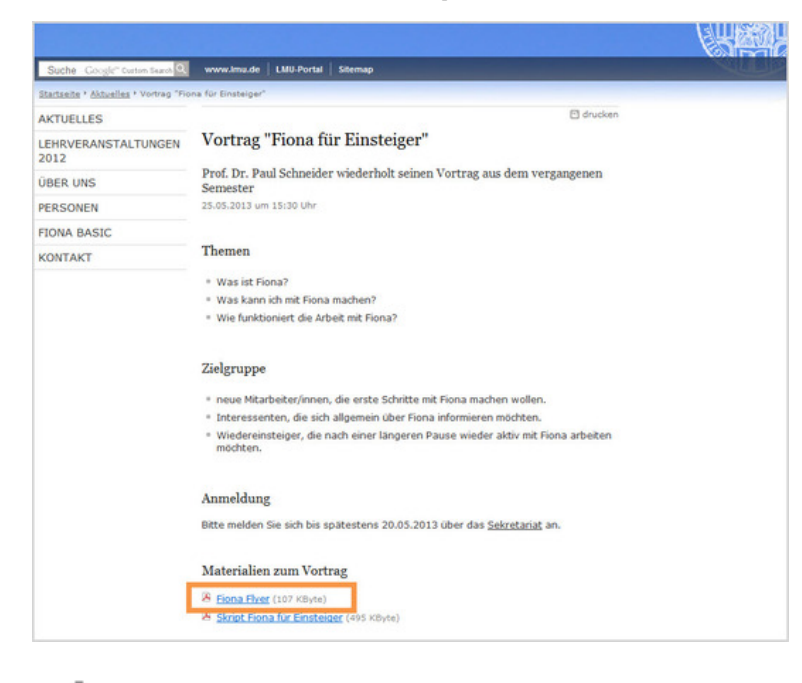

Öffnen Sie über das Kamerasymbol die separate Vorschau. So können Sie sich ansehen, wie Ihr Download im Internet angezeigt werden wird.

## Schließen Sie die Bearbeitung ab

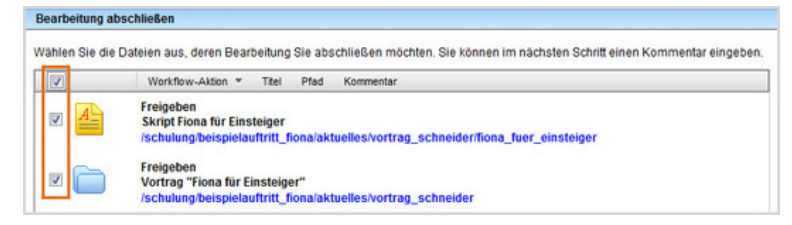

• Damit Ihre Änderungen im Internet sichtbar werden, müssen Sie sie freigeben.

- Öffnen Sie über *Workflow* > *Bearbeitung abschließen* die Übersicht aller Dateien, die Sie in Bearbeitung haben.
- Wählen Sie die Dateien aus, die Sie freigeben möchten.
- Klicken Sie auf "Weiter".
- Lassen Sie das Kommentarfeld leer und klicken Sie auf "OK".